# 資料庫環境簡介

su –

在進行系統更新前須先登入superuser。

[boling@localhost ~]\$ su -密碼:

dnf -y update

更新完成後進行mariadb-server的安裝。

dnf -y install mariadb-server

以上指令完成後若出現下圖畫面即為安裝成功。

| 已安裝:                                         |
|----------------------------------------------|
| mariadb-server.x86_64 3:10.1.33-1.fc26       |
| libsphinxclient.x86_64 2.2.11-3.fc26         |
| mariadb-server-utils.x86 64 3:10.1.33-1.fc26 |
| sphinx.x86_64 2.2.11-3.fc26                  |
| bison.x86_64 3.0.4-6.fc26                    |
| jemalloc.x86_64 4.5.0-5.fc26                 |
| mariadb.x86_64_3:10.1.33-1.fc26              |
| mariadb-errmsg.x86_64 3:10.1.33-1.fc26       |
| perl-DBD-MySQL.x86_64 4.043-1.fc26           |
| perl-DBI.x86_64 1.636-4.fc26                 |
| perl-Math-BigInt.noarch 1.99¶8.11-1.fc26     |
| perl-Math-Complex.noarch 1.59-397.fc26       |
| perl-Storable.x86_64 1:2.56-368.fc26         |
|                                              |

完成!

為了預防之後使用中文時會出現編譯上的亂碼,因此進入my.cnf第21行的修改,如下圖所示。

vi /etc/my.cnf.d/mariadb-server.cnf

進入編譯模式後Shift+:+21(表示搜尋21行),按i進入編輯模式於21行輸入 character-set-server=utf8,輸入完成後按Esc結束編輯,並且按Shift+:+wq 儲存並離開。

[mysqld]
datadir=/var/lib/mysql
socket=/var/lib/mysql/mysql.sock
log-error=/var/log/mariadb/mariadb.log
pid-file=/run/mariadb/mariadb.pid
character-set-server=utf8

安裝及設定環境完成後,開啟mariadb。

systemctl start mariadb

設定mariadb在每次開機後即自動啟動。

systemctl enable mariadb

確認mariadb是否有正常啟動與運作。

systemctl status mariadb

若正常運作即會出現如圖中Active: active(running)。

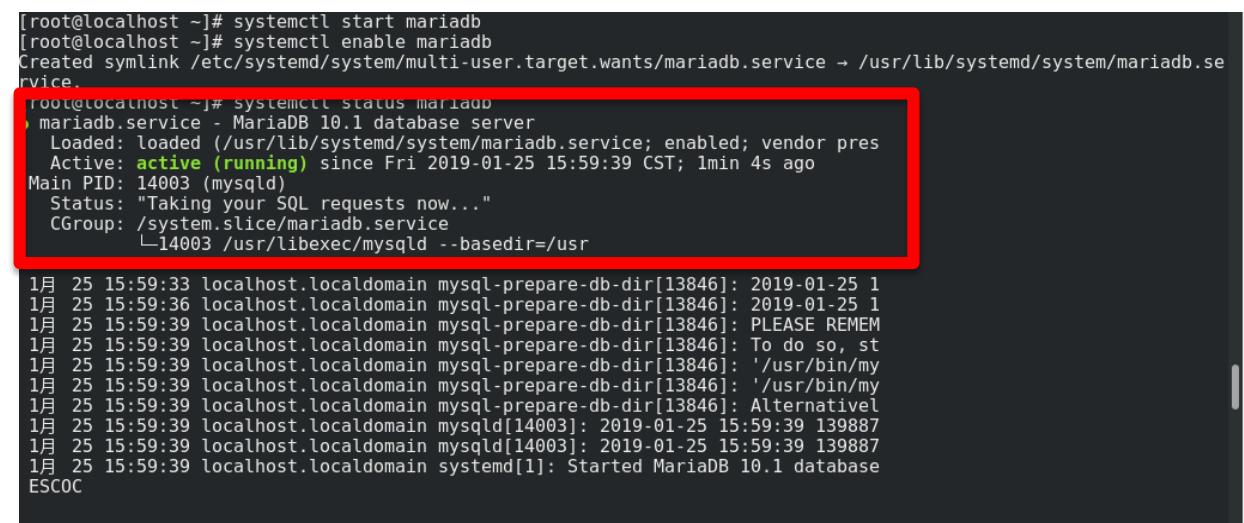

為使Mysql安全性提高因此進行安全設定。

mysql\_secure\_installation

Enter current password for root (enter for none):

//第一次設定按enter即可。

Set root password?[Y/n]: Y

//是否設定root密碼。

New password:

//輸入欲設定的新密碼。

Re-enter new password:

//再次輸入剛剛輸入的新密碼

| [root@localhost ~]# mysql_secure_installation                                                                                                    |
|----------------------------------------------------------------------------------------------------|
| NOTE: RUNNING ALL PARTS OF THIS SCRIPT IS RECOMMENDED FOR ALL MariaDB<br>SERVERS IN PRODUCTION USE! PLEASE READ EACH STEP CAREFULLY!                                                                                                    |
| In order to log into MariaDB to secure it, we'll need the current<br>password for the root user. If you've just installed MariaDB, and<br>you haven't set the root password yet, the password will be blank,<br>so you should just press enter here. |
| Enter current password for root (enter for none):<br>ERROR 1045 (28000): Access denied for user 'root'@'localhost' (using passwor<br>ES)<br>Enter current password for root (enter for none):<br>OK, successfully used password, moving on           |
| Setting the root password ensures that nobody can log into the MariaDB<br>root user without the proper authorisation.                                                                                                    |
| Set root password? [Y/n] Y<br>New password:<br>Re-enter new password:<br>Password updated successfully!                                                                                                    |
| 1                                                                                                    |

d: Y

Remove anonymous users? [Y/n] Y

//移除匿名用户。

Disallow root login remotely? [Y/n] Y

//關閉root遠端登入。

Remove test database and access to it? [Y/n] n

//不移除資料表。

Reload privilege tables now? [Y/n] Y

//重新載入資料表的權限 完成以上步驟出現如右圖 紅框中的文字表示設定成功

| Remove anonymous users? [Y/n] y<br>Success!                                                                                                    |
|----------------------------------------------------------------------------------------------------|
| lormally, root should only be allowed to connect from 'localhost'. This<br>ensures that someone cannot guess at the root password from the network.                                             |
| Disallow root login remotely? [Y/n] Y<br>Success!                                                                                                    |
| By default, MariaDB comes with a database named 'test' that anyone can<br>access. This is also intended only for testing, and should be removed<br>before moving into a production environment. |
| emove test database and access to it? [Y/n] n<br>skipping.                                                                                                    |
| eloading the privilege tables will ensure that all changes made so far<br>rill take effect immediately.                                                                                         |
| Reload privilege tables now? [Y/n] Y<br>Success!                                                                                                    |
| Cleaning up                                                                                                    |
| ll done! If you've completed all of the above steps, your MariaDB<br>nstallation should now be secure.                                                                                          |
| Thanks for using MariaDB!<br>root@localhost ~]#                                                                                                    |

#### 資料庫系統登入

mysql -u root –p

//-u表示以使用者登入,root代表使用者名稱,-p表示密碼的參數如果 不想密碼被看到可以直接-p後按enter將會在下一行要求使用者輸入密 碼,並有遮蔽密碼的效果。

[boling@localhost ~]\$ mysql -u root -p
Enter password:
Welcome to the MariaDB monitor. Commands end with ; or \g.
Your MariaDB connection id is 3
Server version: 10.1.33-MariaDB MariaDB Server

Copyright (c) 2000, 2018, Oracle, MariaDB Corporation Ab and others.

Type 'help;' or '\h' for help. Type '\c' to clear the current input statement.

#### 建立資料庫-1

為了在後續介紹資料表的應用,因此我們須先建立一個資料庫。 create database securitytest;

//新增一個名叫 securitytest 的資料庫。

show databases;

//顯示所有資料庫資訊,確認資料庫。

| MariaDB [(none)]> create database securitytest;<br>Query OK, 1 row affected (0.00 sec) |
|----------------------------------------------------------------------------------------|
| MariaDB [(none)]> show databases;                                                      |
| Database                                                                               |
| information_schema  <br>  mysql<br>  performance_schema                                |
| securitytest <mark>v</mark>                                                            |
| 4 rows in set (0.00 sec)                                                               |

#### 建立資料庫-2

use securitytest;

//使用 securitytest

意指之後的指令都在這個資料庫執行,其他不會動到,出現Database changed代表已經成功指定在securitytest資料庫下動作。

MariaDB [(none)]> use securitytest; **Database changed** MariaDB [securitytest]>

## 建立資料表(CREATE TABLES)

//使用securitytest 資料庫(資料表才能建立在此當中)。 use securitytest;

//建立資料表並且設置當中所需要的欄位型態。

create table studata(

stu\_Id varchar(5) not null default '00000',

stu\_Name varchar(20) not null default ",

```
stu_Sex varchar(2) default 'M',
```

stu\_Tel varchar(10),

```
stu_Mail varchar(50) default 'unknow',
```

primary key(stu\_Id));

```
MariaDB [(none)]> use securitytest
Reading table information for completion of table and column names
You can turn off this feature to get a quicker startup with -A
Database changed
MariaDB [securitytest]> create table studata(
    -> stu_Id varchar(5) not null default '00000',
    -> stu_Name varchar(20) not null default '',
    -> stu_Sex varchar(2) default 'M',
    -> stu_Tel varchar(10),
    -> stu_Mail varchar(50) default 'unknow',
    -> primary key(stu_Id));
Query OK, 0 rows affected (0.04 sec)
```

## 檢視資料表(DESCRIBE TABLES)

show tables;

//確認所建立的資料表是否成功。

describe studata;

//顯示剛剛所建立的studata資料表結構。

| MariaDB [securitytest]> show tables;                                                                                                    |                 |         |        |         |       |  |  |
|----------------------------------------------------------------------------------------------------|-----------------|---------|--------|---------|-------|--|--|
| Tables_in_securitytest                                                                                                    |                 |         |        |         |       |  |  |
| ++<br>  hellolinux  <br>  studata                                                                                                    |                 |         |        |         |       |  |  |
| 2 rows in se                                                                                                    | et (0.00 sec)   | r       |        |         |       |  |  |
| MariaDB [sec                                                                                                    | curitytest]> de | escribe | studat | ta;     |       |  |  |
| Field                                                                                                    | Туре            | Null    | Key    | Default | Extra |  |  |
| stu_Id   varchar(5)   N0   PRI   00000    <br>  stu_Name   varchar(20)   N0              <br>  stu_Sex   varchar(2)   YES     M      <br>  stu_Tel   varchar(10)   YES     NULL      <br>  stu_Mail   varchar(50)   YES     unknow |                 |         |        |         |       |  |  |
| ++++++++                                                                                                    |                 |         |        |         |       |  |  |

## 刪除資料表(DROP TABLES)

為了示範刪除資料表的語法,所以我們須先建立一個名為hellolinux的資料表。 create table hellolinux(user\_ID int not null default '000');

MariaDB [securitytest]> create table hellolinux(
 -> user\_ID int not null default '000');
Query OK, 0 rows affected (0.04 sec)

接下來我們使用drop tables的語法做刪除資料表的動作。

drop tables hellolinux;

//刪除hellolinux的資料表。

show tables;

//確認是否成功。

| MariaDB [securitytest]> drop tables hellolinux;<br>Query OK, 0 rows affected (0.05 sec) |
|-----------------------------------------------------------------------------------------|
| MariaDB [securitytest]> show tables;<br>++<br>  Tables_in_securitytest                  |
| ++<br>  Userinfo  <br>  stu_score  <br>  studata                                        |
| 3 rows in set (0.00 sec)                                                                |

## 新增資料(INSERT)

新增三筆資料至 studata 資料表中。

insert into studata values

(1,'Jack','M','0975730800','nptu123@mail.nptu.edu.tw'),

(2, 'Cindy', 'F', null, 'cindy900@mail.nptu.edu.tw'),

(3, 'David', default, 0978654334, 'abc123@mail.nptu.edu.tw');

MariaDB [securitytest]> insert into studata values
 -> (1,'Jack','M','0975730800','nptu123@mail.nptu.edu.tw'),
 -> (2,'Cindy','F',null,'cindy900@mail.nptu.edu.tw'),
 -> (3,'David',default,0978654334,'abc123@mail.nptu.edu.tw');
Query OK, 3 rows affected (0.00 sec)
Records: 3 Duplicates: 0 Warnings: 0

### 顯示資料(SELECT)

select \* from studata;

//顯示出studata資料表中所有資料。

| MariaDB [s      | securitytest             | ]> select   | * from studat                     | a;                                                                                   |  |  |  |  |
|-----------------|--------------------------|-------------|-----------------------------------|--------------------------------------------------------------------------------------|--|--|--|--|
| stu_Id          | stu_Name                 | stu_Sex     | stu_Tel                           | stu_Mail                                                                             |  |  |  |  |
| 1<br>  2<br>  3 | Jack<br>Cindy<br>David   | M<br>F<br>M | 0975730800  <br>NULL<br>978654334 | nptu123@mail.nptu.edu.tw  <br>cindy900@mail.nptu.edu.tw  <br>abc123@mail.nptu.edu.tw |  |  |  |  |
| 3 rows in       | B rows in set (0.00 sec) |             |                                   |                                                                                      |  |  |  |  |

由上圖可知,因為起初在設定studata資料表結構時將stu\_Sex欄位設有預設 值M,所以想使用預設值的話可以直接於insert資料中輸入default,如第三 筆。再者,觀察第一筆與第三筆資料的stu\_Tel之差異,可發現於insert時沒 有將資料使用單引號('),會使得電腦將資料誤判為數字而不是一段文字, 所以將首字0去除,以下將會介紹使用修改的語法將此資料做修正。

## 修改資料(UPDATE)

修改studata資料表中的stu\_Tel 欄位資料,當stu\_Id欄位值為3時stu\_Tel= 0978654334。

update studata

set stu\_Tel ='0978654334' where stu\_Id=3;

select \* from studata;

//確認是否有成功修改的資料。

| <pre>MariaDB [securitytest]&gt; update studata         -&gt; set stu_Tel ='0978654334' where stu_Id=3; Query OK, 1 row affected (0.00 sec) Rows matched: 1 Changed: 1 Warnings: 0</pre> |                                                    |                 |                                      |                                                                                                  |  |  |  |  |
|----------------------------------------------------------------------------------------------------|----------------------------------------------------|-----------------|--------------------------------------|--------------------------------------------------------------------------------------------------|--|--|--|--|
| MariaDB [s<br>+<br>  stu_Id                                                                                                    | lariaDB [securitytest]> select * from studata;<br> |                 |                                      |                                                                                                  |  |  |  |  |
| 1<br>2<br>3                                                                                                    | <br>  Jack<br>  Cindy<br>  David                   | M<br>  F<br>  M | 0975730800<br>  NULL<br>  0978654334 | ++<br>  nptu123@mail.nptu.edu.tw  <br>  cindy900@mail.nptu.edu.tw  <br>  abc123@mail.nptu.edu.tw |  |  |  |  |
| rows in set (0.00 sec)                                                                                                    |                                                    |                 |                                      |                                                                                                  |  |  |  |  |

## 清空資料(TRUNCATE)-1

首先建立stu\_score資料表並新增五筆資料作爲後續示範使用。

Step1. create table stu\_score(

stu\_Id varchar(5) not null default '00000',

english int,

math int,

chinese int,

```
primary key(stu_Id));
```

Field Type Null Key Default Extra varchar(5) stu Id NO PRI 00000 english int(11) YES NULL math int(11) YES NULL YES chinese int(11) NULL rows in set (0.00 sec)

Step2. insert into stu\_score values

(1,65,70,55),(2,94,49,74),(3,83,58,76),(4,65,92,46);

| +<br>  stu_ID          | english              | math                 | ++<br>  chinese            |
|------------------------|----------------------|----------------------|----------------------------|
| 1<br>  2<br>  3<br>  4 | 65<br>94<br>83<br>65 | 70<br>49<br>58<br>92 | 55  <br>74  <br>76  <br>46 |
| 4 rows in              | set (0.00            | sec)                 | ++                         |

## 清空資料(TRUNCATE)-2

select \* from stu\_score;

//顯示資料表的資料。

truncate table stu\_score;

//清空資料表中的所有資料。

select \* from stu\_score;

//確認資料是否已被清除。

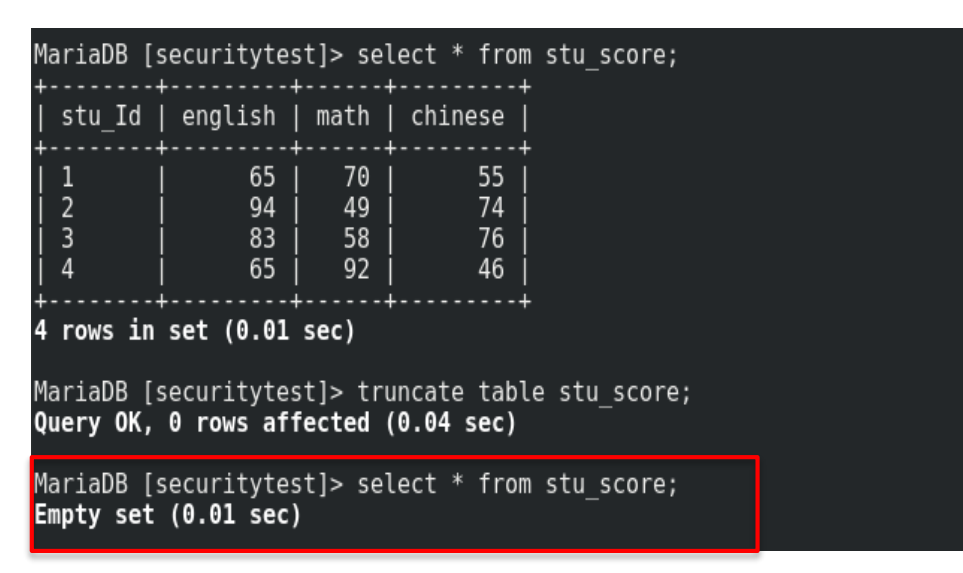

## 資料排序(ORDER BY)

select \* from studata order by stu\_Name desc;

//stu\_Name 由ASCII碼做大到小排序。

select \* from studata order by stu\_Name asc;

//stu\_Name 由ASCII碼做小到大排序。

| MariaDB [securitytest]> select * from studata order by stu_Name desc;                                                                                                |                            |                 |                                  |                                                                                          |  |  |
|----------------------------------------------------------------------------------------------------|----------------------------|-----------------|----------------------------------|------------------------------------------------------------------------------------------|--|--|
| stu_Id                                                                                                    | stu_Name                   | stu_Sex         | stu_Tel                          | stu_Mail                                                                                 |  |  |
| 1   Jack   M   0975730800   nptu123@mail.nptu.edu.tw<br>  3   David   M   0978654334   abc123@mail.nptu.edu.tw<br>  2   Cindy   F   NULL   cindy900@mail.nptu.edu.tw |                            |                 |                                  |                                                                                          |  |  |
| 3 rows in                                                                                                    | set (0.00 s                | sec)            |                                  | ++                                                                                       |  |  |
| MariaDB [s                                                                                                    | securitytes                | t]> select      | * from studa                     | ta order by stu_Name asc;                                                                |  |  |
| stu_Id                                                                                                    | stu_Name                   | stu_Sex         | stu_Tel                          | stu_Mail                                                                                 |  |  |
| 2<br>  3<br>  1                                                                                                    | Cindy<br>  David<br>  Jack | F<br>  M<br>  M | NULL<br>0978654334<br>0975730800 | cindy900@mail.nptu.edu.tw  <br>  abc123@mail.nptu.edu.tw  <br>  nptu123@mail.nptu.edu.tw |  |  |
| 3 rows in set (0.00 sec)                                                                                                    |                            |                 |                                  |                                                                                          |  |  |

資料表新增欄位

alter table studata add column updatetime timestamp default

current\_timestamp on update current\_timestamp;

//新增updatetime 欄位作為紀錄資料被更新時間。

MariaDB [securitytest]> alter table studata add column updatetime timestamp default current\_timest amp on update current\_timestamp; Query OK, 0 rows affected (0.05 sec) Records: 0 Duplicates: 0 Warnings: 0

select \* from studata;

//確認是否有成功新增updatetime 欄位,並且查看資料。

| I | MariaDB [securitytest]> select * from studata; |                            |                 |                                  |                                                                                      |                                                                           |  |  |  |
|---|------------------------------------------------|----------------------------|-----------------|----------------------------------|--------------------------------------------------------------------------------------|---------------------------------------------------------------------------|--|--|--|
|   | stu_Id                                         | stu_Name                   | stu_Sex         | stu_Tel                          | stu_Mail                                                                             | updatetime                                                                |  |  |  |
|   | 1<br>  2<br>  3                                | Jack<br>  Cindy<br>  David | M<br>  F<br>  M | 0975730800<br>NULL<br>0978654334 | nptu123@mail.nptu.edu.tw<br>  cindy900@mail.nptu.edu.tw<br>  abc123@mail.nptu.edu.tw | 2019-01-30 16:10:39  <br>  2019-01-30 16:10:39  <br>  2019-01-30 16:10:39 |  |  |  |
|   | 8 rows in set (0.00 sec)                       |                            |                 |                                  |                                                                                      |                                                                           |  |  |  |

#### 聚合函數-1

為了以下示範先新增score欄位做使用。 alter table studata add column score int: //新增欄位score於studata資料表中。 updata studata set score=46 where stu\_Id=1; //新增資料於學生1當中。 updata studata set score=94 where stu Id=2; //新增資料於學生2當中。 updata studata set score=81 where stu\_Id=3; //新增資料於學生3當中。 MariaDB [securitytest]> update stud Query OK, 1 row affected (0.01 sec) [securitytest]> update studata set score=46 where stu Id=1; Rows matched: 1 Changed: 1 Warnings: 0 MariaDB [securitytest]> update studata set score=94 where stu Id=2;

Query OK, 1 row affected (0.01 sec) Rows matched: 1 Changed: 1 Warnings: 0 MariaDB [securitytest]> update studata set score=81 where stu\_Id=3; Query OK, 1 row affected (0.01 sec) Rows matched: 1 Changed: 1 Warnings: 0

| ariabb [securitytest]> setect * from studata; |                            |                 |                                  |                                                                                      |                                                                |                 |                    |
|-----------------------------------------------|----------------------------|-----------------|----------------------------------|--------------------------------------------------------------------------------------|----------------------------------------------------------------|-----------------|--------------------|
| stu_Id                                        | stu_Name                   | stu_Sex         | stu_Tel                          | stu_Mail                                                                             | updatetime                                                     | s               | core               |
| 1<br>2<br>3                                   | Jack<br>  Cindy<br>  David | M<br>  F<br>  M | 0975730800<br>NULL<br>0978654334 | nptu123@mail.nptu.edu.tw<br>  cindy900@mail.nptu.edu.tw<br>  abc123@mail.nptu.edu.tw | 2019-02-18 14:53:2<br>2019-02-18 14:53:4<br>2019-02-18 14:54:0 | 1  <br>5  <br>0 | 46  <br>94  <br>81 |
| rows in set (0.00 sec)                        |                            |                 |                                  |                                                                                      |                                                                |                 |                    |

#### 聚合函數-2

select [欲使用的函數(參考欄位)] as ['顯示的欄位名稱'] from [資料表名稱]; select count(\*) as '筆數',

max(score) as '最高分數',

min(score) as '最低分數',

avg(score) as '平均分數',

sum(score) as '總分' from studata;

\*count-->計算資料數量,max-->該欄位資料最大值,min-->該欄位資料最小值,avg-->欄位資料平均值,sum-->欄位資料值的總和。

| MariaDB [securitytest]>                                                          | <pre>select count(*)</pre> | as '筆數', |     |  |  |  |  |
|----------------------------------------------------------------------------------|----------------------------|----------|-----|--|--|--|--|
| -> max(score) as '最高分數',<br>-> min(score) as '最低分數',<br>-> avg(score) as '平均分數', |                            |          |     |  |  |  |  |
| -> sum(score) as '總<br>+                                                         | 分' from studata<br>+       | a;<br>   | L+  |  |  |  |  |
| , , , , , , , , , , , , , , , , , , ,                                            | 最低分數                       | 平均分數     | 總分  |  |  |  |  |
| 3   94                                                                           | 46                         | 73.6667  | 221 |  |  |  |  |
| 1 row in set (0.01 sec)                                                          | +                          |          | +   |  |  |  |  |

#### 合併顯示資料表

#### Step1. 建立stu\_score資料表作爲後續示範使用。

create table stu\_score(

stu\_Id varchar(5) not null default '00000',

english int,

math int,

chinese int,

```
primary key(stu_Id));
```

Step2. 新增五筆資料至stu\_score。

insert into stu\_score values

(1,65,70,55),
(2,94,49,74),
(3,83,58,76),
(4,65,92,46);

| Field                                        | Туре                                          | Null                          | Key | Default   Extra               |
|----------------------------------------------|-----------------------------------------------|-------------------------------|-----|-------------------------------|
| stu_Id<br>  english  <br>  math<br>  chinese | <pre>varchar(5) int(11) int(11) int(11)</pre> | NO<br>  YES<br>  YES<br>  YES | PRI | 00000    <br>NULL    <br>NULL |
| 4 rows in s                                  | set (0.00 sec                                 | )                             | ++  | +                             |

| <b>.</b>               |                      |                      | L                          |
|------------------------|----------------------|----------------------|----------------------------|
| stu_ID                 | english              | math                 | chinese                    |
| 1<br>  2<br>  3<br>  4 | 65<br>94<br>83<br>65 | 70<br>49<br>58<br>92 | 55  <br>74  <br>76  <br>46 |
| 4 rows in              | set (0.00            | sec)                 | ++                         |

### 卡氏積(又稱交叉乘積、交叉合併)

select \* from 資料表1,資料表2;

select \* from studata,stu\_score;

//同時顯示出兩個資料表(studata、stu\_score)的資料,顯示資料時的資料數量為資料表1的a筆資料\*資料表2的b筆資料。

| MariaDB [s                                                                                   | MariaDB [securitytest]> select * from studata,stu_score;                                             |                                                                  |                                                                                                    |                                                                                                    |                                                                                                    |                                                                            |                                           |                                                    |                                                                      |                                                                                    |
|----------------------------------------------------------------------------------------------|----------------------------------------------------------------------------------------------------|------------------------------------------------------------------|----------------------------------------------------------------------------------------------------|----------------------------------------------------------------------------------------------------|----------------------------------------------------------------------------------------------------|----------------------------------------------------------------------------|-------------------------------------------|----------------------------------------------------|----------------------------------------------------------------------|------------------------------------------------------------------------------------|
| stu_Id                                                                                       | stu_Name                                                                                             | stu_Sex                                                          | stu_Tel                                                                                                    | stu_Mail                                                                                                    | updatetime                                                                                                    | score                                                                      | stu_Id                                    | english                                            | math                                                                 | chinese                                                                            |
| 1<br>  2<br>  3<br>  1<br>  2<br>  3<br>  1<br>  2<br>  3<br>  1<br>  2<br>  3<br>  1<br>  2 | Jack<br>  Cindy<br>  David<br>  Jack<br>  Cindy<br>  David<br>  Jack<br>  David<br>  Jack<br>  Cindy | M<br>  F<br>  M<br>  F<br>  M<br>  F<br>  M<br>  F<br>  M<br>  M | 0975730800<br>NULL<br>0978654334<br>0975730800<br>NULL<br>0978654334<br>0975730800<br>NULL<br>0978654334<br>0975730800<br>NULL | nptu123@mail.nptu.edu.tw<br>cindy900@mail.nptu.edu.tw<br>abc123@mail.nptu.edu.tw<br>nptu123@mail.nptu.edu.tw<br>cindy900@mail.nptu.edu.tw<br>abc123@mail.nptu.edu.tw<br>nptu123@mail.nptu.edu.tw<br>cindy900@mail.nptu.edu.tw<br>abc123@mail.nptu.edu.tw<br>cindy900@mail.nptu.edu.tw | 2019-01-30 16:24:53<br>2019-01-30 16:25:17<br>2019-01-30 16:25:31<br>2019-01-30 16:25:31<br>2019-01-30 16:25:17<br>2019-01-30 16:25:31<br>2019-01-30 16:25:31<br>2019-01-30 16:25:17<br>2019-01-30 16:25:31<br>2019-01-30 16:25:31<br>2019-01-30 16:25:17 | 46<br>  94<br>  81<br>  46<br>  94<br>  81<br>  46<br>  94<br>  81<br>  46 | 1<br>1<br>2<br>2<br>3<br>3<br>3<br>4<br>4 | 65<br>65<br>94<br>94<br>94<br>83<br>83<br>65<br>65 | 70<br>70<br>49<br>49<br>49<br>49<br>58<br>58<br>58<br>58<br>92<br>92 | 55  <br>55  <br>74  <br>74  <br>74  <br>74  <br>76  <br>76  <br>76  <br>46  <br>46 |
| 3<br>+<br>12 rows i                                                                          | David<br>+<br>n set (0.00                                                                            | <sup>™</sup><br>+<br>sec)                                        | 09/8654334                                                                                                    | abci23@mait.nptu.edu.tw                                                                                                    | 2019-01-30 10:25:31<br>+                                                                                                    | +                                                                          | 4                                         | 50<br>                                             | 92<br>+                                                              | 40  <br>++                                                                         |

## 對等合併(Equi-Join)

select \* from 資料表1,資料表2 where 條件;

select \* from studata,stu\_score where studata.stu\_Id=stu\_score.stu\_Id;

| MariaDB [:      | securitytes                | t]> select      | * from studa                     | ta,stu_score where studata.s                                                         | tu_Id=stu_score.stu_Id;                                           |                |             |                |                |                    |
|-----------------|----------------------------|-----------------|----------------------------------|--------------------------------------------------------------------------------------|-------------------------------------------------------------------|----------------|-------------|----------------|----------------|--------------------|
| stu_Id          | stu_Name                   | stu_Sex         | stu_Tel                          | stu_Mail                                                                             | updatetime                                                        | score          | stu_Id      | english        | math           | chinese            |
| 1<br>  2<br>  3 | Jack<br>  Cindy<br>  David | M<br>  F<br>  M | 0975730800<br>NULL<br>0978654334 | nptu123@mail.nptu.edu.tw<br>  cindy900@mail.nptu.edu.tw<br>  abc123@mail.nptu.edu.tw | 2019-01-30 16:24:53<br>2019-01-30 16:25:17<br>2019-01-30 16:25:31 | 46<br>94<br>81 | 1<br>2<br>3 | 65<br>94<br>83 | 70<br>49<br>58 | 55  <br>74  <br>76 |
| 3 rows in       | set (0.00 :                | sec)            |                                  |                                                                                      | ,                                                                 |                |             |                |                | +                  |

### 左、右外部合併

• 左外部合併

select \* from 資料表1 left outer join 資料表2 on 資料表1.[欄位]=資料表2.[欄位]; select \* from studata left outer join stu\_score on studata.stu\_Id=stu\_score.stu\_Id;

• 右外部合併

select \* from 資料表1 right join 資料表2 on 資料表1.[欄位]=資料表2.[欄位]; select \* from studata right join stu\_score on studata.stu\_Id=stu\_score.stu\_Id;

| MariaDB [       | securitytes                | t]> select            | * from studat                    | a,stu_score where studata.st                                                       | u_Id=stu_score.stu_Id;                                            |                |             |                |                |                    |
|-----------------|----------------------------|-----------------------|----------------------------------|------------------------------------------------------------------------------------|-------------------------------------------------------------------|----------------|-------------|----------------|----------------|--------------------|
| stu_Id          | stu_Name                   | stu_Sex               | stu_Tel                          | stu_Mail                                                                           | updatetime                                                        | score          | stu_Id      | english        | math           | chinese            |
| 1<br>  2<br>  3 | Jack<br>  Cindy<br>  David | M  <br>  F    <br>  M | 0975730800<br>NULL<br>0978654334 | nptu123@mail.nptu.edu.tw<br>cindy900@mail.nptu.edu.tw  <br>abc123@mail.nptu.edu.tw | 2019-01-30 16:24:53<br>2019-01-30 16:25:17<br>2019-01-30 16:25:31 | 46<br>94<br>81 | 1<br>2<br>3 | 65<br>94<br>83 | 70<br>49<br>58 | 55  <br>74  <br>76 |
| 3 rows in       | set (0.00                  | ++<br>sec)            |                                  |                                                                                    |                                                                   |                |             |                |                | •••••              |

#### Mysql/MariaDB加解密函數

- □ 雙向:能用key加密後也用key解回明文的,如: SSL、SSH。
- 單向:只能加密不能解密。這種方法多半是使用 映射法產生密文,如: md5 和 sha。

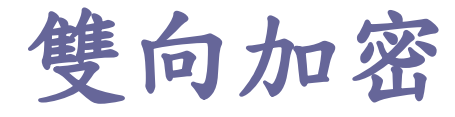

#### ENCODE(str, pass\_str), DECODE(crpty\_str, pass\_str)

- 其中 pass\_str 就是 key 值。
- 這兩個函數使用有1個限制:儲存密文的欄位(以上例crpty\_str)一定要為 BLOB,因為密文是二進制字串
- AES\_ENCRYPT(str,key\_str), AES\_DECRYPT(crypt\_str,key\_str)
- DES\_ENCRYPT(), DES\_DECRYPT()

## MySQL加密

新增一個名為Userinfo的資料表作以下MySQL加密示範使用。 create table Userinfo (

user\_SN int(10) not null auto\_increment,

user\_ID varchar(20) not null,

user\_PW varbinary(255),

user\_Name varchar(20) not null,

time timestamp not null default current\_timestamp,

primary key(user\_SN),

unique key (user\_ID));

| +<br>  Field                                               | +<br>  Type                                                                  | Null                                | Key        | <br>Default                                       | ++<br>  Extra  |   |
|------------------------------------------------------------|------------------------------------------------------------------------------|-------------------------------------|------------|---------------------------------------------------|----------------|---|
| user_SN<br>  user_ID<br>  user_PW<br>  user_Name<br>  time | int(10)<br>  varchar(20)<br>  varbinary(255)<br>  varchar(20)<br>  timestamp | NO<br>  NO<br>  YES<br>  NO<br>  NO | PRI<br>UNI | NULL<br>NULL<br>NULL<br>NULL<br>CURRENT_TIMESTAMP | auto_increment |   |
| 5 rows in set                                              | t (0.00 sec)                                                                 | +                                   |            |                                                   | +              | • |

### 雙向加密-Encode()-1

encode('密碼','金鑰')

先新增兩筆資料進入資料表中,如下圖。

- insert into Userinfo(user\_ID,user\_PW,user\_Name) values('abc123','qwe456','周杰倫');
- insert into Userinfo(user\_ID,user\_PW,user\_Name) values('def654','qcv54w','楊陳林');

| ++<br>  user SN   user ID   u              | ser PW   user Name | +<br>time                                    |
|--------------------------------------------|--------------------|----------------------------------------------|
| +<br>  1   abc123   q<br>  2   red4v63   g | <sup></sup>        | 2019-01-31 15:47:55  <br>2019-01-31 15:50:10 |
| ++<br>2 rows in set (0.00 sec              | ·····+····+·       | +                                            |

## 雙向加密-Encode()-2

• 利用update方法將user\_PW使用encode()加密。

update Userinfo set user\_PW=encode('qwe456','test1') where user\_SN=1; update Userinfo set user\_PW=encode('red4v63','test1') where user\_SN=2;

|   |           | . ـ                   |                   |              |                                              |   |
|---|-----------|-----------------------|-------------------|--------------|----------------------------------------------|---|
|   | user_SN   | user_ID               | user_PW           | user_Name    | time                                         |   |
|   | 1 2       | abc123  <br>  red4v63 | 00^.Gb<br>tqq>410 | 周杰倫<br>  楊陳林 | 2019-01-31 15:47:55<br>  2019-01-31 15:50:10 | I |
|   | 2 rows in | set (0.00 s           | ec)               |              |                                              |   |
| I | ERROR: No | query speci           | fied              |              |                                              |   |

• 利用insert方法新增user\_PW時使用encode()加密。

insert into Userinfo(user\_ID,user\_PW,user\_Name) values

('tgh963da',encode('rtg964da','test1'),'蕭勁藤');

| MariaDB [securitytest]>                       | select * from Userint                           | fo;                                                                       |  |  |  |  |  |
|-----------------------------------------------|-------------------------------------------------|---------------------------------------------------------------------------|--|--|--|--|--|
| ++++                                          |                                                 |                                                                           |  |  |  |  |  |
| user SN   user ID   u                         | ıser PW   user Name                             | time                                                                      |  |  |  |  |  |
| ++++                                          |                                                 |                                                                           |  |  |  |  |  |
| 1 abc123 0<br>  2 red4v63 t<br>  3 tgh963da t | 20^.Gb   周杰倫<br>cqq>410   楊陳林<br>200>~0~0   蕭勁藤 | 2019-01-31 15:47:55  <br>  2019-01-31 15:50:10  <br>  2019-01-31 16:06:41 |  |  |  |  |  |
|                                               |                                                 |                                                                           |  |  |  |  |  |
| 3 rows in set (0.00 sec)                      |                                                 |                                                                           |  |  |  |  |  |
|                                               |                                                 |                                                                           |  |  |  |  |  |

## 雙向加密-Decode()

使用decode方法將加密過後的密碼解密。

decode(欄位名稱,'金鑰')

select \* , decode(user\_PW,'test1') as decode from Userinfo;

| MariaDB [securitytest]> select * , decode(user_F                                                      | PW,'testl') as decod                                              | e from Userinfo;                         |
|----------------------------------------------------------------------------------------------------|-------------------------------------------------------------------|------------------------------------------|
| user_SN   user_ID   user_PW   user_Name   ti                                                          | ime 🚺                                                             | decode                                   |
| 1   abc123   ���^.Gb   周杰倫  <br>  2   red4v63   tqq>410   楊陳林   2<br>  3   tgh963da   t��>~�~ @   蕭勁藤 | 2019-01-31 15:47:55<br>2019-01-31 15:50:10<br>  2019-01-31 16:06: | qwe456  <br>  red4v63  <br>41   rtg964da |
| 3 rows in set (0.00 sec)                                                                              |                                                                   |                                          |

## 雙向加密-AES\_ENCRYPT()

#### aes\_encrypt('密碼','金鑰')

利用insert 資料於資料表時將密碼使用aes\_encrypt()加密。

1. insert into Userinfo(user\_ID,user\_PW,user\_Name)

values('wec5413',aes\_encrypt('okg9621','test2'),'林又家');

2. insert into Userinfo(user\_ID,user\_PW,user\_Name)

values('ked963',aes\_encrypt('lkm85daw61','test2'),'莫变尉');

| +                                                                            | ±                                                             |
|------------------------------------------------------------------------------|---------------------------------------------------------------|
| user_SN   user_ID   user_PW                                                  | user_Name   time                                              |
| 4   wec5413   00Y0}0~0<br>  5   ked963   0lw!Z <sup>6</sup> _}0 <u>0</u> 070 | │林又家 │ 2019-01-31 16:18:07 │<br>│ 莫雯尉 │ 2019-01-31 16:26:47 │ |
| 2 rows in set (0.00 sec)                                                     | *****                                                         |

## 雙向加密-AES\_DECRYPT()

aes\_decrypt(欄位,'金鑰')

將user\_PW使用aes\_decrypt()且金鑰是test2的密碼解密。

select \* , aes\_decrypt(user\_PW,'test2') as aes\_decrypt from Userinfo where user\_SN=4 OR user\_SN=5;

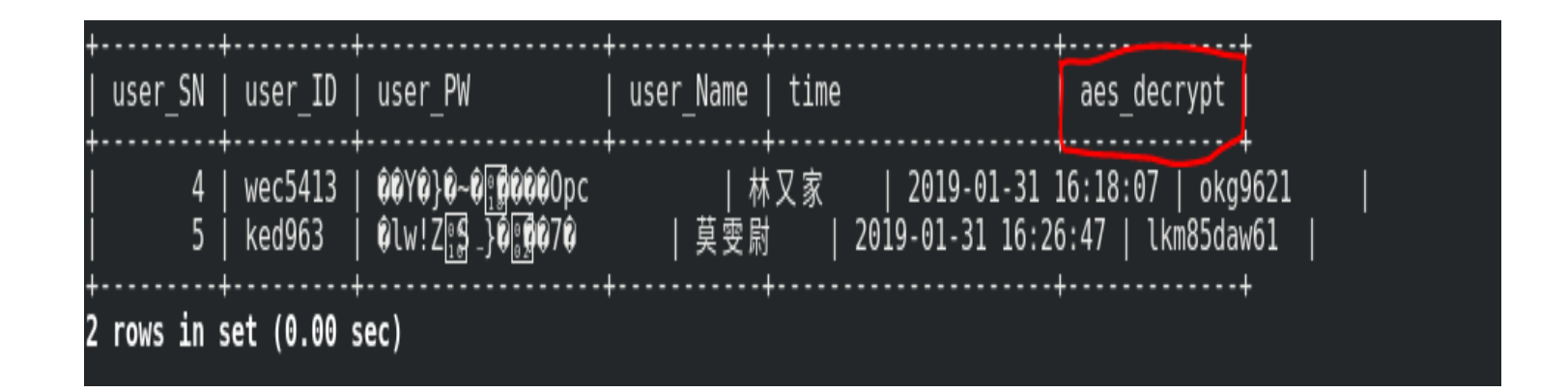

## 雙向加密-DES\_ENCRYPT()

#### des\_encrypt('密碼','金鑰')

利用insert 資料於資料表時將密碼使用des\_encrypt()加密。

1. insert into Userinfo(user\_ID,user\_PW,user\_Name)

values('96weq85',des\_encrypt('63gwes84','test3'),'王大福');

2. insert into Userinfo(user\_ID,user\_PW,user\_Name)

values('85fsw',des\_encrypt('vbn3669','test3'),'張卿坊');

| +           | user_SN              | user_ID   ເ                       | user_PW                                                                                     | +<br>  user_Name             | time         | ·····+              |
|-------------|----------------------|-----------------------------------|---------------------------------------------------------------------------------------------|------------------------------|--------------|---------------------|
| +<br>y<br>+ | 6  <br>/l 1;/©R<br>7 | 96weq85   0<br>  王大福<br>85fsw   0 | 0<br>0<br>0<br>0<br>0<br>0<br>0<br>0<br>0<br>0<br>0<br>0<br>0<br>0<br>0<br>0<br>0<br>0<br>0 | +<br>16:49:56  <br>  張卿<br>+ | ·······<br>坊 | 2019-01-31 16:51:10 |

## 雙向加密-DES\_DECRYPT()

des\_decrypt(欄位,'金鑰')

將user\_PW使用des\_decrypt()且是金鑰test2的密碼解密。

select \* , des\_decrypt(user\_PW,'test3') as des\_decrypt from Userinfo where user\_SN=6 OR user\_SN=7;

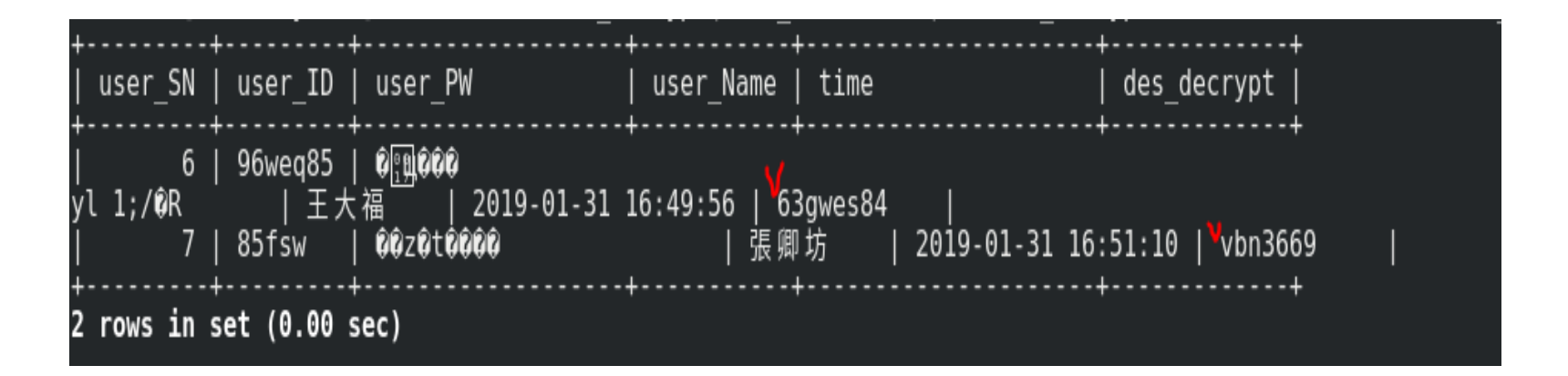

#### 單向加密-MD5()

#### md5('密碼'')

利用insert 資料於資料表時將密碼使用MD5()加密。

insert into Userinfo(user\_ID,user\_PW,user\_Name)

values('cef86314',md5('ty9621w'),'周興哲');

| user_SN   user_ID   user_PW                     | user_Name   time        |
|-------------------------------------------------|-------------------------|
| 8   cef86314   47d923619176583b13ae7c92d37cf553 | 周興哲 2019-01-31 17:16:44 |
| 1 row in set (0.00 sec)                         |                         |

由於此方法為單向加密,因此無法將加密後的密碼還原,但仍可以用 COUNT去比對加密前後的密碼是否匹配。

select count(\*) from Userinfo where user\_SN=8 and

user\_PW=md5('ty9621w');

| MariaDB  | [securitytest]> | select co | ount(*) from | Userinfo | where u | iser_SN=8 | and use | r_PW=md5( | 'ty9621w'); |
|----------|-----------------|-----------|--------------|----------|---------|-----------|---------|-----------|-------------|
| +        | +               |           |              |          |         |           |         |           |             |
| count(   | *)              |           |              |          |         |           |         |           |             |
| +        | +               |           |              |          |         |           |         |           |             |
|          | 1               |           |              |          |         |           |         |           |             |
| +        | +               |           |              |          |         |           |         |           |             |
| 1 row in | set (0.00 sec)  |           |              |          |         |           |         |           |             |

### 單向加密-PASSWORD()

```
password('密碼')
```

利用insert 資料於資料表時將密碼使用PASSWORD()加密。

insert into Userinfo(user\_ID,user\_PW,user\_Name)

values('asd567',password('qwdf234'),'茄子蛋');

| user_SN   user_ID | user_PW                                   | user_Name  | time                |
|-------------------|-------------------------------------------|------------|---------------------|
| 9   asd567        | *5D2E4A16670726F1EE88E8345189BD9C712DA478 | -<br>  茄子蛋 | 2019-01-31 17:28:24 |

一樣使用count比對加密後的密碼,顯示結果如下圖。 select count(\*) from Userinfo where user\_SN=9 and user\_PW=password('qwdf234');

| MariaDB [secur<br>('qwdf234'); | itytest]> | select | count(*) | from | Userinfo | where | user_SN | l=9 and | user_ | PW=passwo | ord |
|--------------------------------|-----------|--------|----------|------|----------|-------|---------|---------|-------|-----------|-----|
| ++<br>  count(*)  <br>++       |           |        |          |      |          |       |         |         |       |           |     |
| 1                              |           |        |          |      |          |       |         |         |       |           |     |
| 1 row in set (                 | 0.00 sec) |        |          |      |          |       |         |         |       |           |     |

## 單向加密-ENCRYPT()

#### encrypt('密碼','金鑰')

```
利用insert 資料於資料表時將密碼使用ENCRYPT()加密。
insert into Userinfo(user_ID,user_PW,user_Name)
values('olm84k',encrypt('yui8413','testencrypt'),'蔡一霖');
```

| +++++                       |                           |
|-----------------------------|---------------------------|
| user_SN   user_ID   user_PW | user_Name   time          |
| 10   olm84k   tenWCq/ayHJZc | 蔡一霖   2019-01-31 17:44:43 |
| l row in set (0.00 sec)     | +                         |

## 單向加密-SHA()、SHA1()

sha('密碼') or sha1('密碼')

SHA()&SHA1()方法是一樣的所以本範例採用SHA()加密。

利用insert 資料於資料表時將密碼使用SHA()加密。

insert into Userinfo(user\_ID,user\_PW,user\_Name)

values('850sk9',sha('854ewwe'),'張匯妹');

| user_SN   user_ID    | user_PW                                  | user_Name | time                |
|----------------------|------------------------------------------|-----------|---------------------|
| 11   85osk9          | fe344d892d812fdcdb5a8488087a7a79aca9a280 | ┃ 張匯妹     | 2019-01-31 17:59:13 |
| 1 row in set (0.00 s | ec)                                      |           |                     |

使用COUNt比對加密後的密碼,顯示結果如下圖。

select count(\*) from Userinfo where user\_SN=11 and

user\_PW=sha('854ewwe');

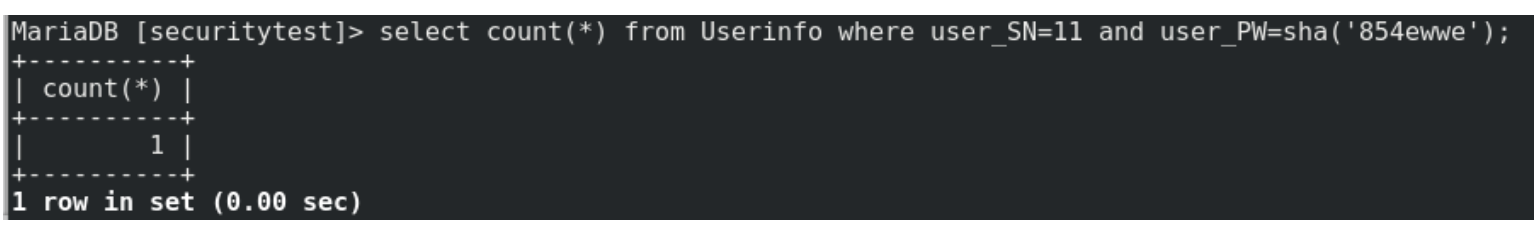